## 事前登録された明細から指定する方法

## 詳細手順

## 登録明細からの指定

| and the second second se | hikkirimetri k    | o/web/webre/w     | Aurtp1001.as  |                    |             |           |
|----------------------------------------------------------------------------------------------------|-------------------|-------------------|---------------|--------------------|-------------|-----------|
| 8 大崎信用                                                                                                    | 日金庫               |                   |               |                    | 679-4481538 | HED-FE    |
| ESCR ORNERIN                                                                                                    |                   | M 2004/02/10 10   | 16.125-0-1    | #188 25(A-10)/10 1 | 100 100     | 100 M     |
| ×42 ERAD                                                                                                    | 1959              | NANG N            | 11/15/10/25   | - 10:00            | 1122-112 B  |           |
| ROKE IS                                                                                                    | 5-ITS B           | A PRIMA           | +0883         | - WORLD            | 18 ・外部ファイル  | 2.12      |
|                                                                                                    |                   |                   |               |                    | 8-413       |           |
| 服込内容入力                                                                                                    | 5                 |                   |               |                    | 75          | 医副师 医达外的人 |
| いたの通知者入                                                                                                    | のして、FBS<br>入力が必要で | 和年タンリオかして<br>Tui) | CESC          |                    |             |           |
| 2                                                                                                    |                   |                   |               |                    |             |           |
| 出金元体                                                                                                    | RE .              |                   |               |                    |             |           |
| 918-2-7                                                                                                    | -                 |                   |               | -                  | 第二七/3-66    | 001       |
| 2月5                                                                                                    | 150737            | (1992)            |               | C.G. and           | 2 8 000000  |           |
|                                                                                                    |                   |                   |               |                    |             |           |
| <ol> <li>第込デー</li> </ol>                                                                                                    | ク基本情              | HE                |               |                    |             |           |
|                                                                                                    | ni, quilli        | is earn, cos      | 85            |                    |             |           |
| arate.                                                                                                    | c [               | л 🗖 🗉             |               |                    |             |           |
|                                                                                                    | A 981             | R. C. BBBLKE      | -             | ONCEPHENAL DI      | デージを発用していため | )         |
| <b>林ら相称</b>                                                                                                    | REAL              |                   |               |                    |             |           |
| >>王储铜                                                                                                    |                   |                   |               |                    |             |           |
| <ol> <li>2) 振込先情</li> </ol>                                                                                                    | <b>李辰</b>         |                   |               |                    |             |           |
| 優込指定オプション                                                                                                    | /                 | 最近のお様             | 込先から指定        | 13                 | 登録されたお福込    | 先から指定する   |
| 全時期間名×                                                                                                    | 1                 | センター 研修1299       | 9             |                    | * 54        | 根間名が変更する  |
| 支店名×                                                                                                    |                   | センター研修001         | а<br>П        |                    |             | 支店名を実更する  |
| 植込先科目》                                                                                                    |                   | *# <b>*</b>       |               |                    |             |           |
| <b>接达先口座番号</b> ×                                                                                                    |                   |                   |               |                    |             |           |
| 受取人名(力ナ)=                                                                                                    |                   | [                 |               |                    |             |           |
| 受取人名(美亨)                                                                                                    |                   |                   |               |                    | di l        |           |
| 描述全部。                                                                                                    | ļ                 |                   | m             |                    |             |           |
| 手机和区分                                                                                                    |                   | 当方負担              |               |                    |             |           |
| EDE 1848                                                                                                    |                   |                   |               | EDI 1898 COL VC    |             |           |
| ●上記のお梅込先は施                                                                                                    | 这学一学堂编码           | 计概念代明输入:童翁        | 18-0-050 0.83 | ₫                  |             |           |
|                                                                                                    |                   |                   |               |                    |             |           |
|                                                                                                    |                   | 1                 | HEADANS       | 1798: 主士           |             |           |
|                                                                                                    |                   |                   | SARGEVICTOR   | 12.43              | -           |           |
|                                                                                                    |                   |                   | -             |                    |             |           |
|                                                                                                    |                   |                   |               |                    |             |           |
|                                                                                                    |                   |                   |               |                    |             |           |

振込内容入力画面で、振込先を事前登録さ れている振込先明細から指 定します。

\_\_\_登録された振込先から指定する \_\_\_ をク リックします。

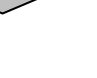

| 2) (14) (14)<br>2) (14)<br>4) (15)<br>4) (15) | ロ 単行の<br>3 正 3<br>10 月1日<br>10 月1日<br>10 月1 | (дани                                                   | <del>2.7-स्था (2</del><br>गणा (2)<br>इ.स. • में अप्र 7 र र र |                     | <ul> <li>事前登録されている振込先情報が表示されますので、振込先を選択します。</li> <li>◆(ア)都度振込を行う振込先を選択します。</li> <li>▲</li> <li>★</li> <li>★</li> <li>★</li> <li>振込先は1画面に5件まで表示されます。5件以上のデータがある場合には複数ページに表示します。</li> </ul> |
|----------------------------------------------------------------------------------------------------|----------------------------------------------------------------------------------------------------|---------------------------------------------------------|--------------------------------------------------------------|---------------------|----------------------------------------------------------------------------------------------------|
| 1                                                                                                    | and the second                                                                                                    | 12<br>#12.423@1486(#36600(#22.042))                     | 40470                                                        | and it              |                                                                                                    |
| a                                                                                                    | 300000000                                                                                                    | 学和人表(25-第7)<br>ビンター研修1209<br>ビンター研修000<br>書書 00455      | 278.0                                                        | 888.56.)            | ■ 振込先は「明細番号」と「グループ名称」<br>から絞込検索することができます。                                                                                                    |
| r                                                                                                    | (000000 0000)                                                                                                    | センラー単称1200<br>センラー単称1200<br>センラー単称001<br>単直 00500       | 5788                                                         | PELA.               | →(イ)振込失選択後 選択 をクリックする                                                                                                    |
| (7                                                                                                    | P)                                                                                                    | 10.0-481250<br>10.0-481250<br>10.0-481001<br>10.8 10025 | 3.748                                                        | BERLAN)             | と、選択した振込先情報を設定した状態<br>で振込内容入力画面が表示されます。                                                                                                    |
| č,                                                                                                    |                                                                                                    | 12-9-4881259<br>12-9-488000<br>8-8 minut<br>51194-35/   | 8788                                                         | PB.461              |                                                                                                    |
| e                                                                                                    | 000000000                                                                                                    | 12:0-4801000<br>12:0-880001<br>8:8:00284<br>841/9701    | 578.8                                                        | #18.50 <sup>1</sup> |                                                                                                    |
|                                                                                                    | J                                                                                                    |                                                         |                                                              | 10-588-108 (2008    |                                                                                                    |
| 1500                                                                                                    | а та<br>е така<br>1                                                                                                    |                                                         | 2131798274773                                                | 88]<br>207]         |                                                                                                    |

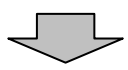

| ・大約4日金米         ビックー###1200 #46+#           たく(0.5204065 ###2 # 2004/00.00 100102*(-) #1 2004/00.01420 [127275]         127275]           ビンドの日本の「「「茶」」         128775           ビンドの日本人にて、(0.84575/2) ###1822 * 12月2111         198120 #425 # 100 #20 # 100 #20 # 100 #20 # 100 #20 # 100 #20 # 100 #20 # 100 #20 # 100 #20 # 100 #20 # 100 #20 # 100 #20 # 100 #20 # 100 #20 # 100 #20 # 100 #20 # 100 #20 # 100 #20 # 100 #20 # 100 #20 # 100 #20 #20 #20 #20 #20 #20 #20 #20 #20 #                                                                                                    |                                                                                                    | shad ar well if \$7.44                                                                                                    | elt/vtep/vtep(01a                                                                                                    |                                                |                                                          |
|----------------------------------------------------------------------------------------------------|----------------------------------------------------------------------------------------------------|----------------------------------------------------------------------------------------------------|----------------------------------------------------------------------------------------------------|------------------------------------------------|----------------------------------------------------------|
| C (4) 2014年4月 日本日 1015年20日(1015年10日)     C (1015年4月日本) 1015年20日)     C (1015年4月日本) 1015年20日)     C (1015年4月日本) 1015年20日)     C (1015年3月日本) 1015年20日)     C (1015年3月日本) 1015年3月日本) 1015年3 | 3 大崎信                                                                                                    | 用金庫                                                                                                    |                                                                                                    |                                                | 1229-WHE1209 WER-FR                                      |
| 「日本・日本市町         「日本市町町         「日本市町         「日本町町         「日本町町         「日本町町         「日本町町         「日本町町         「日本町町         「日本町町         「日本町町         「日本町         「日本町         「日本町         「日本町         「日本町         「日本町         「日本町         「日本町         「日本町         「日本町         「日本町         「日本町         「日本町         「日本町         「日本         「日本         「日本<                                                                                                    | 2019 08340                                                                                                    | IND 27.5 1                                                                                                    | 2004/03/10 1667 (25 <sup>4</sup> -C <sub>2</sub> -                                                                                                    | 180 (2004/00/10 14                             | 22 107701                                                |
| 単語の子語の書記、「部語書記」「日語書記」「日語書記」「日語書記」「日語書記」「日語書記」」日日         ************************************                                                                                                    | H2 18                                                                                                    |                                                                                                    | ARG ANSARD                                                                                                    | # 06 UNKS                                      | NUM-HO-LUNCH                                             |
|                                                                                                    | -                                                                                                    | 65-115 Nit                                                                                                    | · BREAK · CHER                                                                                                    | III WORLD                                      | ·西·西加77-15-24                                            |
|                                                                                                    |                                                                                                    |                                                                                                    |                                                                                                    |                                                | *                                                        |
|                                                                                                    | CONTRACTOR OF THE OWNER                                                                                                    | 22<br>321.17.188#                                                                                                    | SOFFICIENT.                                                                                                    | _                                              | A LORE MEN > MANA                                        |
|                                                                                                    | 対なた明日                                                                                                    | ま入力が必要です。                                                                                                    | )                                                                                                    |                                                |                                                          |
|                                                                                                    | Puer                                                                                                    | 4.07                                                                                                    |                                                                                                    |                                                |                                                          |
|                                                                                                    | all Tall                                                                                                    |                                                                                                    |                                                                                                    |                                                | an er de stativis                                        |
|                                                                                                    |                                                                                                    | Encentra care                                                                                                    |                                                                                                    | CIENN                                          | BA ANDER                                                 |
|                                                                                                    |                                                                                                    | perior var                                                                                                    |                                                                                                    |                                                |                                                          |
|                                                                                                    |                                                                                                    | # AR                                                                                                    |                                                                                                    |                                                |                                                          |
|                                                                                                    | 1 10 1 10 1 10 10 10 10 10 10 10 10 10 1                                                                                                    | THE REPORT OF THE REPORT OF TH |                                                                                                    |                                                |                                                          |
| なみま  なか  なか  なか  なか  なか  なか  なか  なか  なか  な                                                                                                    | 2) 振込先行<br>第込指にオラン                                                                                                    | φ                                                                                                    | 最近のお描述先から指                                                                                                    | 1275                                           | 登録されたお報込先から指定する                                          |
| 総法和目:                                                                                                    | 2) 振込先<br>() 振込方()<br>() 振込方()<br>() 振込方()<br>() 振込方()<br>() 振込方()<br>() 振込方()<br>() 振込方()<br>() 振込方()<br>() 振込方()<br>() 振込方()<br>() 振込方()<br>() 振込方()<br>() 振込方()<br>() 振込方()<br>() 振込方()<br>() 振込方()<br>() () () () () () () () () () () () () (                                                                                                    | сл.<br><br>                                                                                                    | 最近のお接込先から指<br>-ケンシェウ1209                                                                                                    | nî;†6                                          | 登録されたお 極込先から指定する<br>全融得期名を実更す                            |
| 総込ん回産番号:                                                                                                    | <ol> <li>1) 振込先行</li> <li>※込指にオブジッ</li> <li>※砂税関名。</li> <li>を応名。</li> </ol>                                                                                                    | 0<br>01<br>03                                                                                                    | 最近のお推込先から指<br>-ケンシュウ1299<br>-ケンシュウ2001                                                                                                    | nito                                           | 登録されたお様込先から指定する<br>全融線開名を実育す<br>支店名を実育す                  |
| RRA 42(3)+)= DP0299390*<br>RRA 42(後下)<br>RRA 42(後下)<br>RRA 42(後下)<br>FRA 42(後下)<br>FRA 42(後下)<br>FRA 42(後下)<br>FRA 42(からいたいたいたいたいたいたいたいたいたいたいたいたいたいたいたいたいたいたいた                                                                                                    | <ol> <li>1.1.1.1.1.1.1.1.1.1.1.1.1.1.1.1.1.1.1.</li></ol>                                                                                                    | ्<br>्<br>्<br>्<br>्<br>्<br>्<br>्<br>्<br>्<br>्<br>्<br>्<br>्<br>्<br>्<br>्<br>्<br>्                                                                                                    | 最近のお振込先からね<br>-ケン>171299<br>-ケン>17001<br>通 _                                                                                                    | nito                                           | 登録されたあ描述先から指定する<br><u> 全雑</u> 様開始を支更す<br>支店名を支更す         |
|                                                                                                    | 2) IIIXiA元1<br>9还指定オラン・<br>2.20株開名。<br>5亿名。<br>8.25先村日。<br>8.25先口里書号                                                                                                    | بر<br>المع<br>المع<br>المع<br>المع<br>المع<br>المع<br>المع<br>المع                                                                                                    | 単近のお接込先から指<br>-ウン×201200<br>-ウン×2000<br>通<br>-5336                                                                                                    | nts                                            | 登録されたあ様込先から指定する<br><u> 全</u> 録体開名を支更す<br>変成名を変更す         |
| 総合金額・ 円<br>年齢期度で分 当方角和<br>EDE18時間に会社でしたいで、<br>上部の時間に会社であるともできます。                                                                                                    | <ol> <li>(1) 版达先行</li> <li>(1) 版达先行</li> <li>(1) 版达先常</li> <li>(1) 成达先常</li> <li>(1) 成达先常</li> <li>(1) 成达先常</li> <li>(1) 成达先常</li> <li>(1) 成达先常</li> <li>(1) 成达先前</li> <li>(1) 成达先前</li></ol>                                                                                                    | 201<br>201<br>201<br>201<br>201<br>201<br>201<br>201<br>201<br>201                                                                                                    | <ul> <li>単近のお抽込先かられ</li> <li>ーウンシュウロロ</li> <li>・ウンシュウロロ</li> <li>・</li> <li>・</li> <l< td=""><td>nito  </td><td>登録されたあ様込先から指定する<br/><u> 金融</u>体開始を支更す<br/><u> 支店名を変更す</u></td></l<></ul>                                                                                                    | nito                                           | 登録されたあ様込先から指定する<br><u> 金融</u> 体開始を支更す<br><u> 支店名を変更す</u> |
| 부화(超건 9) '가 있는 전 1878년 10 ' 1973년 19 ' 1973년 10 ' 1973년 10 ' 1973년 10 ' 1973년 1973년 197                                                                                                    | <ol> <li>         (2) 販売込行1         ※込指にオブジッ         ※設備規範名         ※応告4日。         ※込先4日。         ※込先口座番号         影取人名(次下)         影教人名(次下)         影教人名(决下)         ※教人名(决下)         ※         ※         ※         ※         ※         ※         ※         ※         ※         ※         ※         ※         ※         ※         ※         ※         ※         ※         ※         ※         ※         ※         ※         ※         ※         ※         ※         ※         ※         ※         ※         ※         ※         ※         ※         ※         ※         ※         ※         ※         ※         ※         ※         ※         ※         ※         ※         ※         ※         ※         ※         ※         ※         ※         ※         ※         ※         ※         ※         ※         ※         ※         ※         ※         ※         ※         ※         ※         ※         ※         ※         ※         ※         ※         ※         ※         ※         ※         ※         ※         ※         ※         ※         ※         ※         ※         ※         ※         ※         ※         ※         ※         ※         ※         ※         ※         ※         ※         ※         ※         ※         ※         ※         ※         ※</li></ol>                                                                                                    | 22 22 22 22 22 22 22 22 22 22 22 22 22                                                                                                    | <ul> <li>単近のお加込先かられ</li> <li>ーウンシュウロロ</li> <li>・ウンシュウロロ</li> <li>・</li> <li>・</li> <l< td=""><td>流する  </td><td>登録されたあ様込先から指定する<br/><u> 全</u>録体開込を支更す<br/><u> 支店名をま要す</u></td></l<></ul>                                                                                                    | 流する                                            | 登録されたあ様込先から指定する<br><u> 全</u> 録体開込を支更す<br><u> 支店名をま要す</u> |
| DO13898 ED1187巻につか加かったがあります。<br>上記の59852年に1982年~5年4月1日第2日7日にもですます。                                                                                                    | <ol> <li>(2) 版込先行</li> <li>(3) 版込先行</li> <li>(3) 版込先行</li> <li>(3) 成込先報告</li> <li>(4) 成込先報告</li> <li>(4) 成込先報告</li> <li>(4) 成込先報告</li> <li>(4) 成長</li> <li>(4) (4) (4) (4) (4) (4) (4) (4) (4) (4)</li></ol>                                                                                                    | 27 27 27 27 27 27 27 27 27 27 27 27 27 2                                                                                                    | <ul> <li>単近のお加込地かられ</li> <li>ナンシュウロロ</li> <li>・ナンシュウロロ</li> <li>・ナンシュウロロ</li> <li>・ナンシュウロロ</li> <li>・ナンシュウロロ</li> <li>・ナンシュウロロ</li> <li>・ナンシュウロロ</li> <li>・ナンシュウロロ</li> <li>・ナンシュウロロ</li> <li>・ナンシュウロロ</li> <li>・ナンシュウロロ</li> <li>・ナンシュウロロ</li> <li>・ナンシュウロロ</li> <li>・ナンシュウロ</li> <li>・ナンシュウロ</li> <li>・ナンショウロ</li> <li>・ナンシュウロ</li> <li>・ナンシュウロ</li> <li>・ナンショウロ</li> <li>・ナンショウ</li> <li>・ナンショウロ</li> <li>・ナンショウ</li> <li>・ナンショウロ</li> <li>・ナンショウロ</li> <li>・・・・・・・・・・・・・・・・・・・・・・・・・・・・・・・・・・・・</li></ul>                                                                                                    | 1275                                           | 登録されたあ様込先から指定する<br><u> 全</u> 録体開込を支更す<br>支店名をま至す         |
| LE COMPLETING 7 - SERVEL MCROWENLERS CLCS (SK ).                                                                                                    | 2) 振い公式<br>新活車でオブシー<br>単数構築名。<br>あび名名。<br>あび名名。<br>あび名名。<br>あび名の口屋番号<br>見取人名(次子)<br>あび名(次子)<br>あび名(次子)<br>あび名(次子)                                                                                                    | 2 2 2 2 2 2 2 2 2 2 2 2 2 2 2 2 2 2 2                                                                                                    | <ul> <li>単純色の影響送発がら数</li> <li>ーラント201009</li> <li>ーラント20100</li> <li>ーラント20100</li> <li>モニー</li> <li>ーラント2010</li> <li>モニー</li> <li>ーラント2010</li> <li>モニー</li> <li>モニー</li> <li>モニ</li> <li>モニー</li> <li>モニー</li> <li>モニー<td>1275</td><td>登録されたあ様込先から指定する<br/><u> 全</u>録体開込を支更す<br/></td></li></ul>                                                                                                    | 1275                                           | 登録されたあ様込先から指定する<br><u> 全</u> 録体開込を支更す<br>                |
|                                                                                                    | <ol> <li>         (2) 版达先行     </li> <li>         ※还指定才兰&gt;&gt;&gt;     </li> <li>         金融採開名=     </li> <li>         安尼名=     </li> <li>         蒙达先回星番号     </li> <li>         影歌人名(漢字)     </li> </ol>                                                                                                    | 2744<br>275<br>275<br>275<br>275<br>275<br>275<br>275<br>275<br>275<br>275                                                                                                    | <ul> <li>単近のお抽込先かられ</li> <li>-ウンシェウ1090</li> <li>-ウンシェウ001</li> <li>ボート</li> <li>6336</li> <li>エクショウシック</li> </ul>                                                                                                    | nt76                                           | 登録されたお福込先から指定す<br>全部編集第名を支置<br>変応名を支置                    |
|                                                                                                    | 2) 第65公式<br>第53年にオゴンへ<br>単数時間を=<br>年52名。<br>第53年1日 ×<br>第53年1日 ×                                                                                                    | 2017<br>2017<br>2017<br>2017<br>2017<br>2017<br>2017<br>2017                                                                                                    | ■12009 新潟2800 小和2380 小和<br>-7552000<br>-7552000<br>-7552000<br>-7552000<br>-7552000<br>-7552000<br>-7552000<br>-755200<br>-7552000<br>-755200<br>-755200<br>-75 | 2013年5.<br>ED13日前について<br>ます。<br>初で支援にます        |                                                          |
| <u>0</u> #                                                                                                    | 2) 第83公式で<br>第334年3月20日<br>第334年4月3日<br>第334日2番号<br>第334日2番号<br>第334日2<br>第334日2<br>第334<br>第334<br>第334<br>第334<br>第334<br>第334<br>第334<br>第334<br>第334<br>第334<br>第334<br>第345<br>第<br>3454<br>第<br>3454 | 224<br>225<br>225<br>225<br>225<br>225<br>225<br>225<br>225<br>225                                                                                                    | ■1200方相送先から指<br>-75×251399<br>-75×251399<br>-75×251399<br>-75×25139<br>-75×25139<br>-7                                                                               | 12355<br>E01180巻こ2152<br>8 F。<br>裕子を始します<br>変換 | 登録されたお福込先から指定する                                          |

振込内容入力画面が表示されますので、振 込先情報を入力し、登録処理を行います。